# Single Screw Simulator(Ver.7.0.0) 改良成果資料(発表用ダイジェスト版)

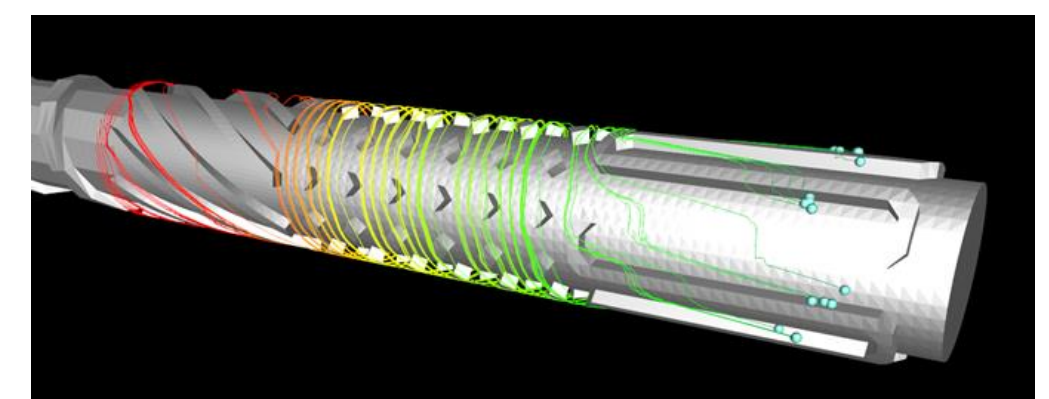

#### HASL/Single Screw Simulator (Ver.7.0.0)

Copyright© 2013- Hyper Advanced Simulation Laboratory Co., Ltd. All Rights Reserved

### 2016/11/25 株式会社HASL

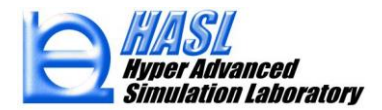

①繊維破断解析機能 (Fiber Attrition Model)の改良

- ② ひずみ計算モデル
- (3) Morphological Evolution Model
- ④その他の改良項目
  - ・解析結果出力図の反転表示
  - ・Job管理システム

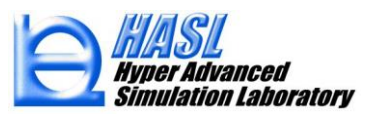

#### ①繊維破断解析機能 (Fiber Attrition Model)の改良

既往

Fiber供給条件: Side feed

解析モデル: 単一ブロック 新規 Fiber供給条件: Side feed+主材 (ペレット内包)

解析モデル: マルチブロック

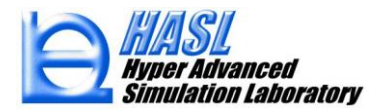

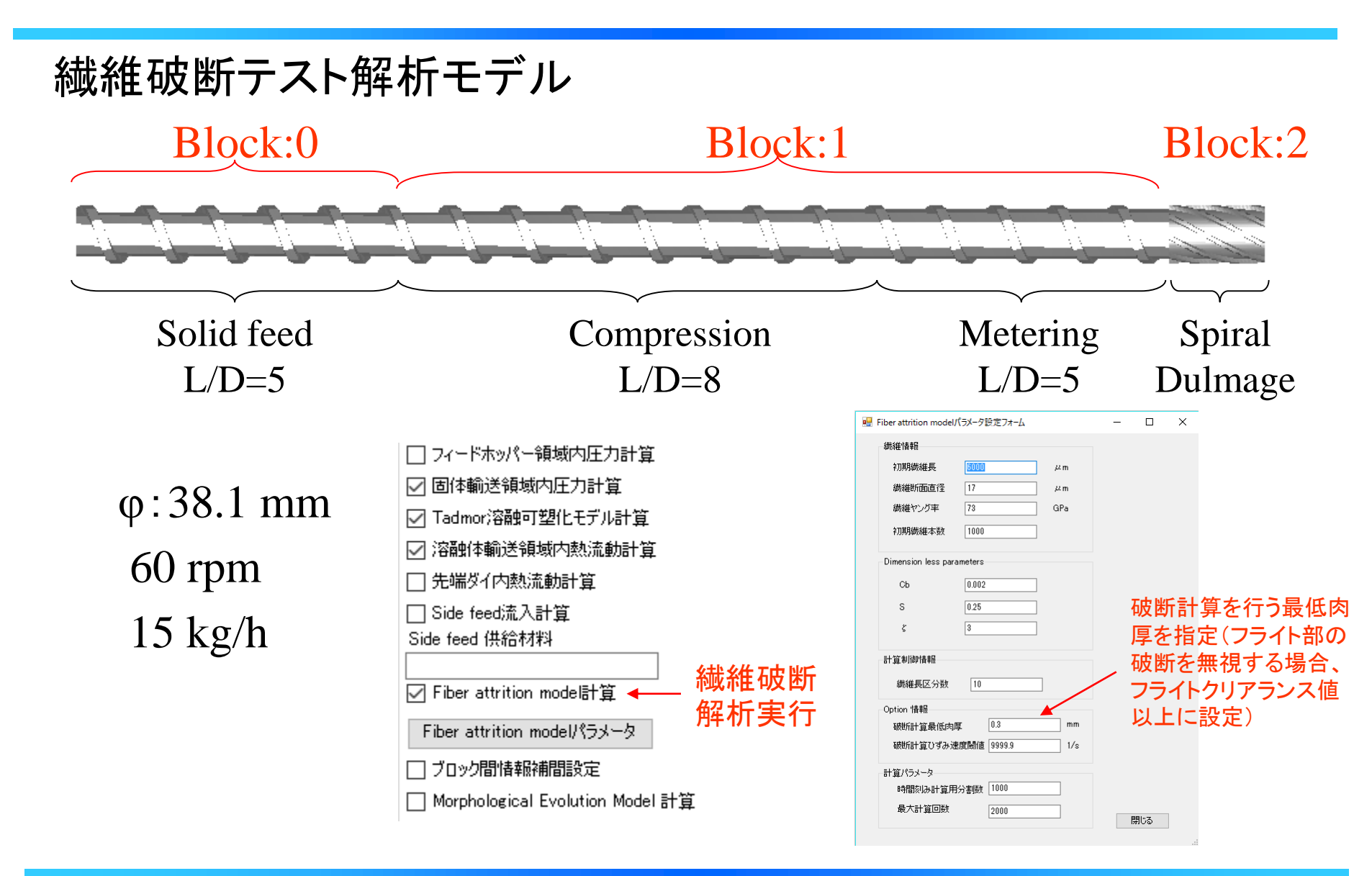

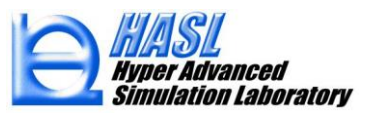

#### 繊維破断テスト解析結果

Weight averaged fiber length 6000.001 5750.001 5500.001 4500.001 4250.001 3750.001 3500.001 1750.000 1500.000 1000.000 5250.001 5000.001 4750.001 4000.001 3250.000 3000.000 2750.000 2500.000 2250.000 2000.000 1250.000 750.000 500.000 250.000 0.000

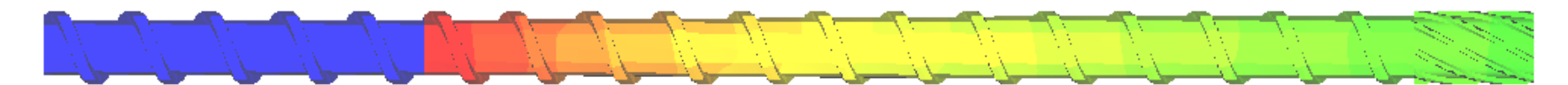

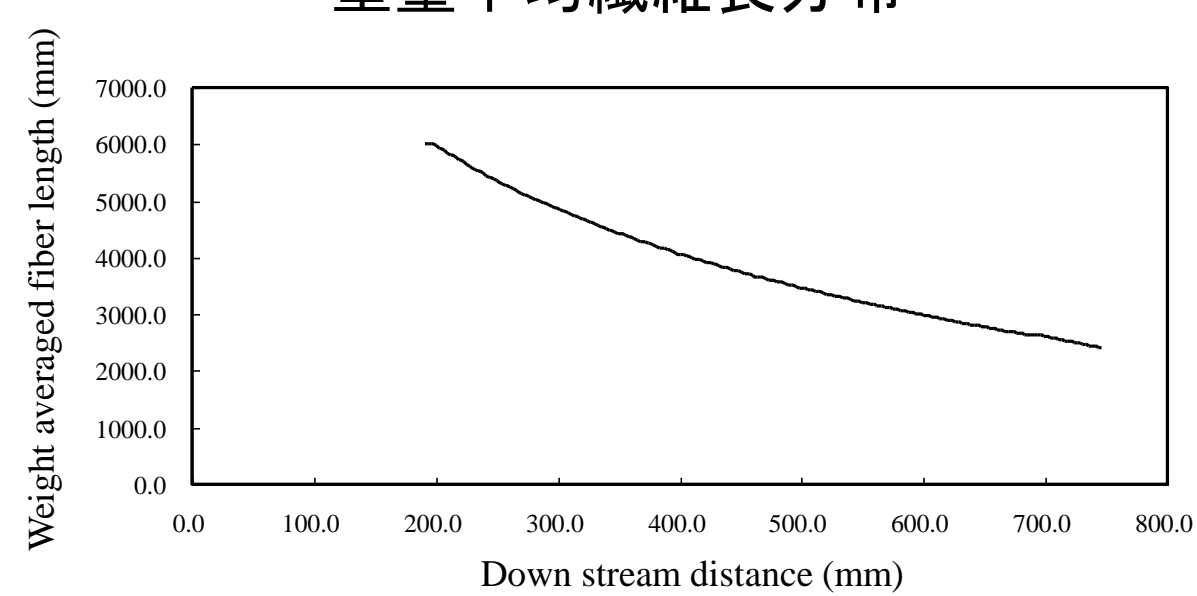

重量平均繊維長分布

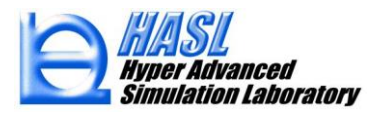

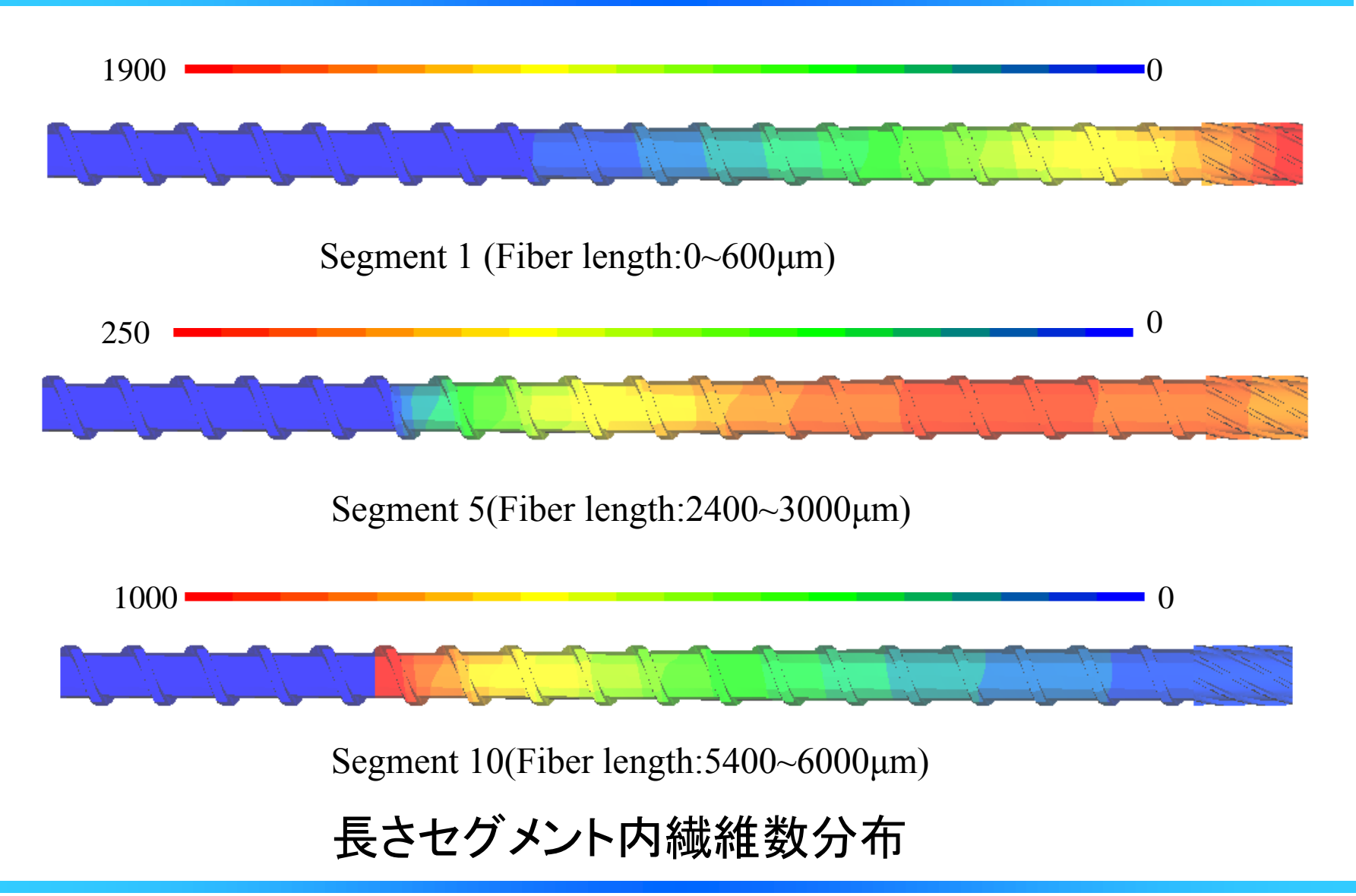

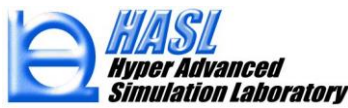

#### ② ひずみ計算モデル

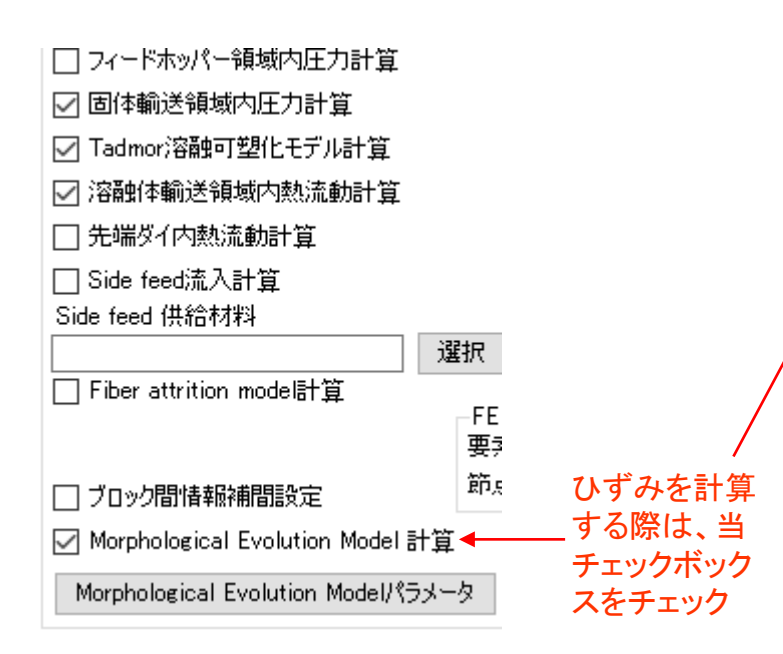

| • | Morphological evolution modelパラメ-                                                | タ設定                   | フォーム                 | _          |            | ×          |                  |
|---|----------------------------------------------------------------------------------|-----------------------|----------------------|------------|------------|------------|------------------|
| 1 | ☑ ひずみ計算<br>□ Morphological evolution model計算<br>- Morophological Evolution Model | 算<br>計算パ <sup>3</sup> | 注:後〕<br>場合は<br>ラメーター | ±の№<br>、ひす | IEM<br>『み計 | †算を<br>·算は | 行 <b>う</b><br>必須 |
|   | 初期液滴半径 (µm)                                                                      | 2000                  |                      |            |            |            |                  |
|   | 計算時間刻みsec)                                                                       | 0.02                  |                      |            |            |            |                  |
|   | 計算サイクル数                                                                          | 4000                  |                      |            |            |            |                  |
|   | 体積分率                                                                             | 0.05                  |                      |            |            |            |                  |
|   | 液滴平衡半径(µm)                                                                       | 0                     |                      |            |            |            |                  |
|   | 表面張力係数(N/m)                                                                      | 0.04                  |                      |            |            |            |                  |
|   | ひずみ計算最低肉厚(mm)                                                                    | 0.3                   |                      |            |            |            |                  |
|   | 液滴物性ファイル名                                                                        |                       |                      |            |            |            |                  |
|   | drop                                                                             |                       |                      |            |            |            |                  |
|   |                                                                                  | 読込                    | 選                    | 沢          |            |            |                  |
|   |                                                                                  |                       | 閉                    | ්ර         |            |            |                  |

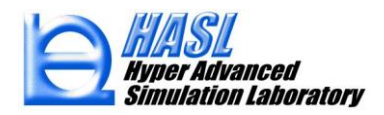

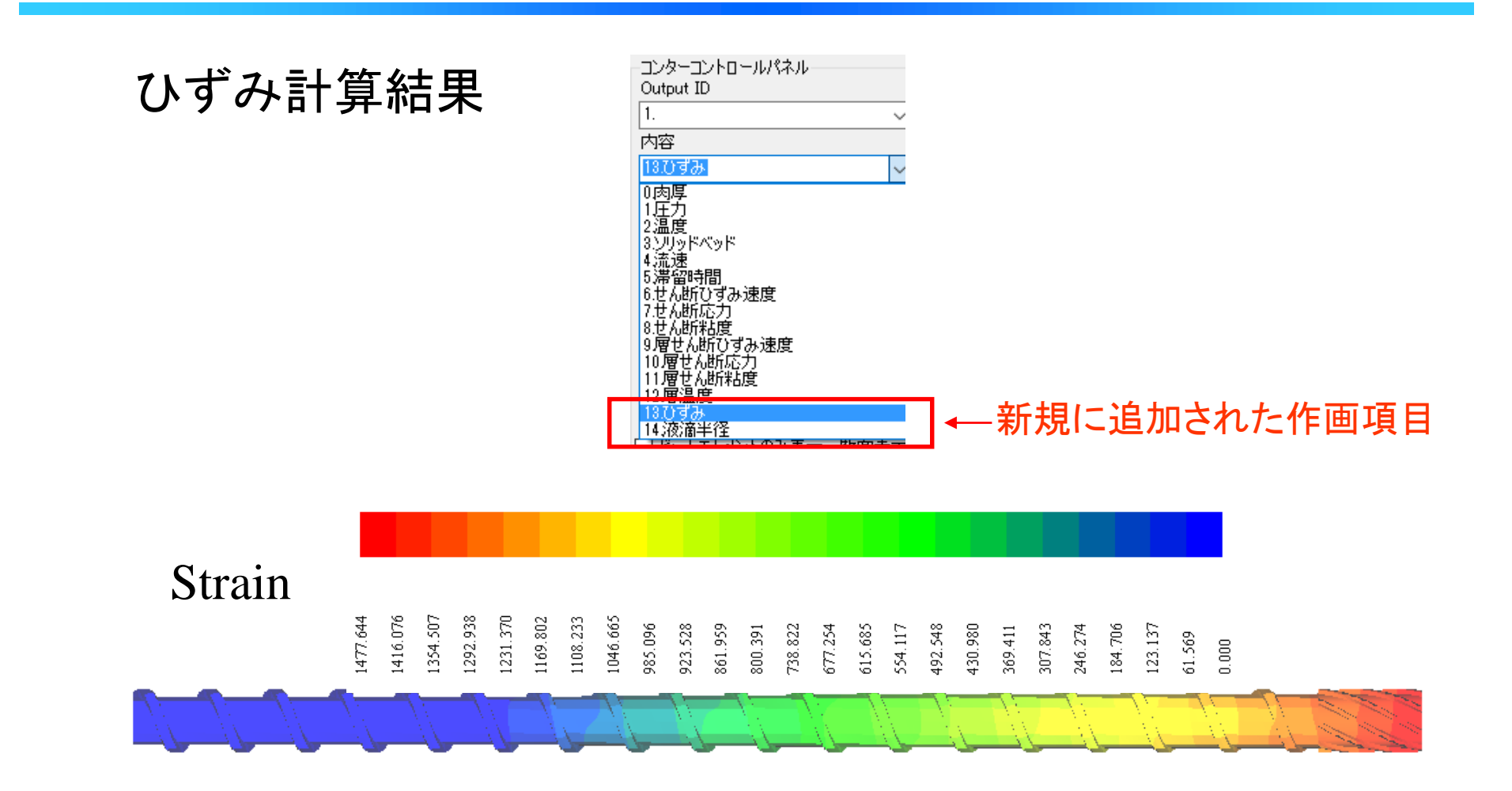

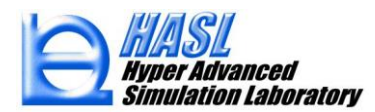

(3) Morphological Evolution Model

液滴の分裂状態を規定するキーパラメータ: Capillary number

$$Ca = \frac{\eta_m \dot{\gamma}}{\sigma / R} = \frac{Shear stress}{Surface tension}$$

$$\eta_m$$
:マトリクス粘度  
 $\dot{\gamma}$ :マトリクスひずみ速度  
 $\sigma$ :表面張力係数  
 $R$ :液滴半径

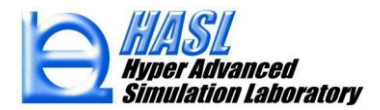

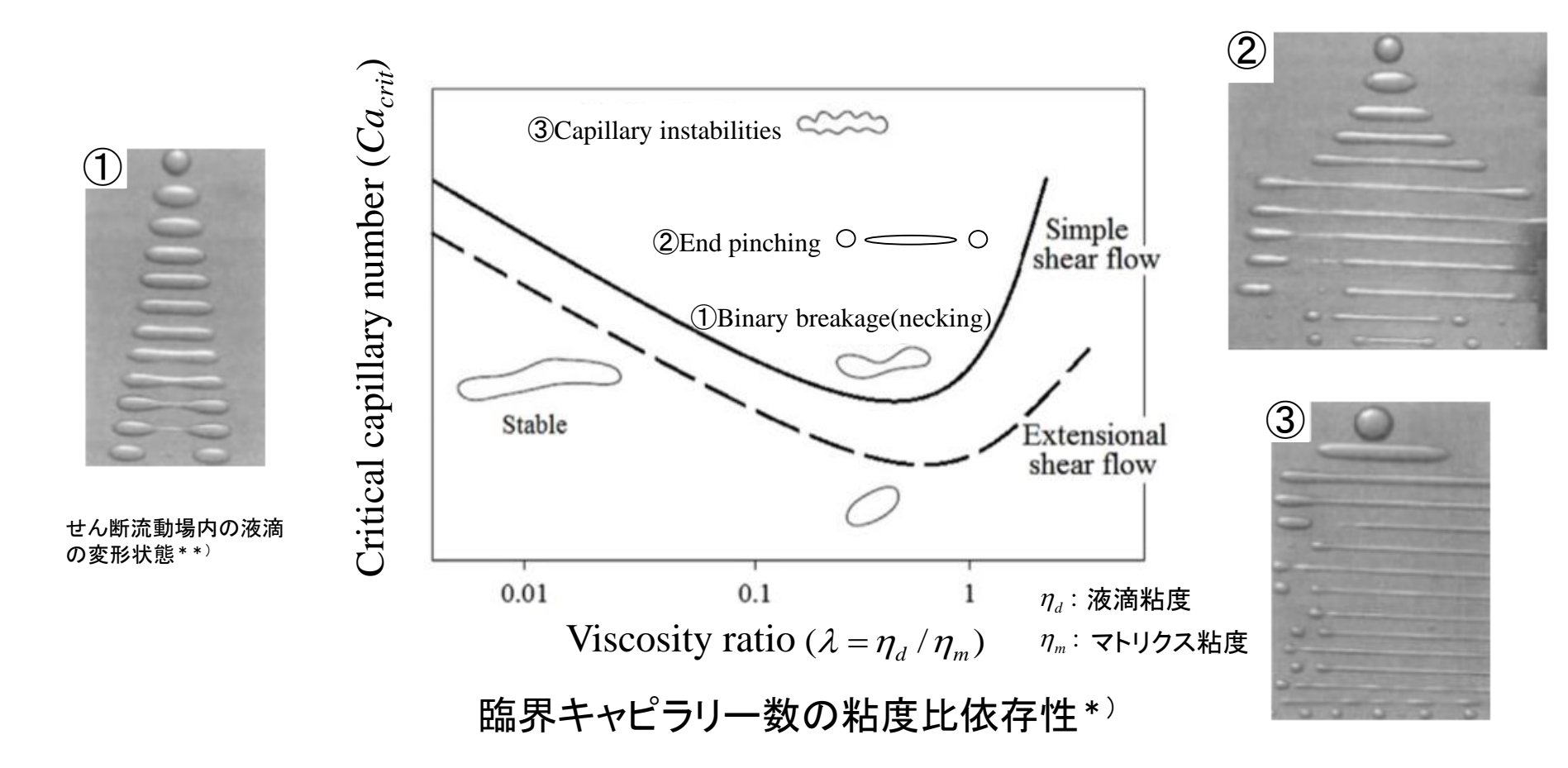

\*)出典:H. P. Grace: Eng. Found. Res. 3rd Conference on Mixing, Andover(1971)

\*\*)出典:LIU,H., XU, X.M., GUO, S.D.,: Chinese Journal of Chemical Engineering, 15(1),1-5(2007)

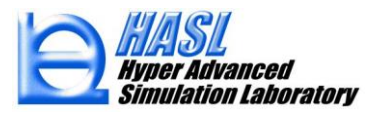

臨界キャピラリー数に対するBruijnの経験則評価式\*):

$$\log(Ca_{crit}) = -0.5060 - 0.0994\log\lambda + 0.1240(\log\lambda)^2 - \frac{0.1150}{\log\lambda - 0.6110}$$

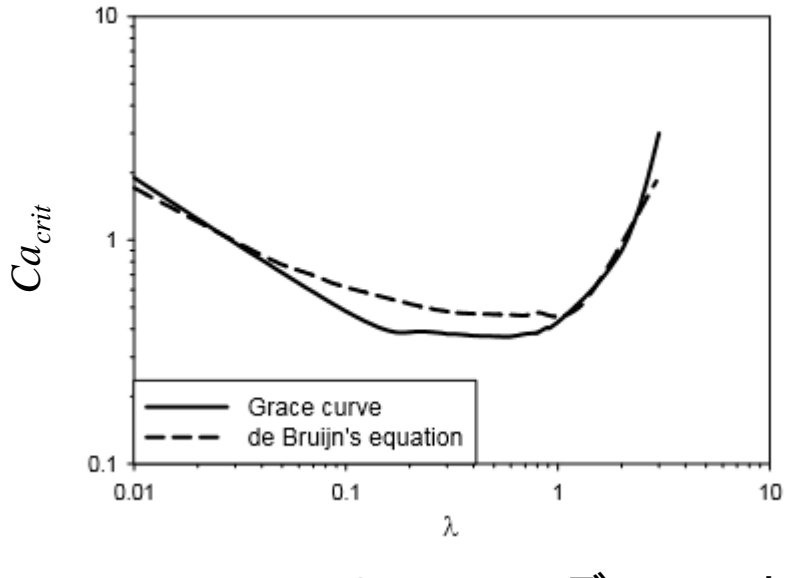

Grace curve のBruijn モデルフィット\*)

\*)出典:R. A. De Bruijn, PhD thesis, Eindhoven University of Technology, TheNetherlands(1989)

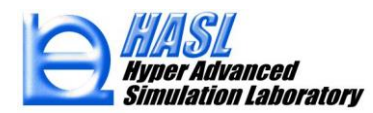

Morphological Evolution Model\*)

液滴の単位体積当たりの分裂/合体に伴う形状(半径)変化を定量化する 現象論的計算モデル

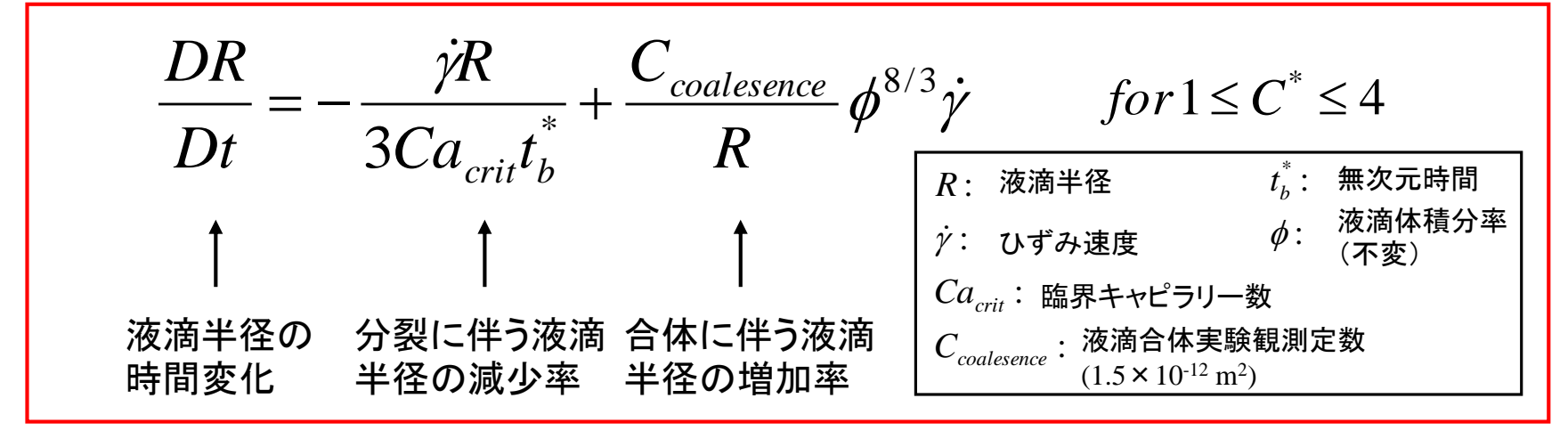

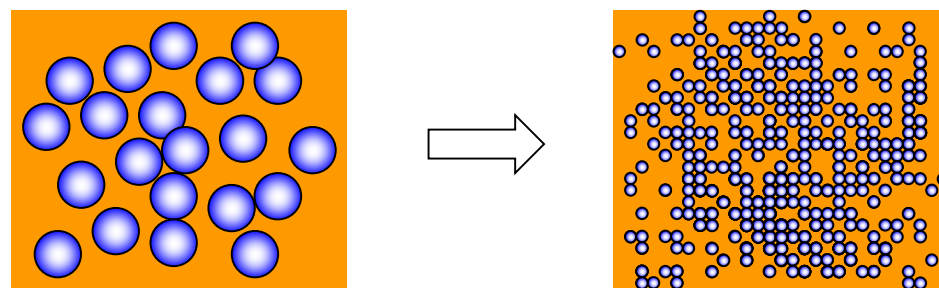

\*)参考文献: S. Maindarkar, A. Dubbleboer, and J. Meuldijk, H. Hoogland, and M. Henson: *Polym. Eng. Sci.* **118**,114(2014)

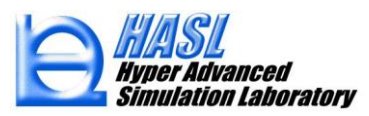

$$\frac{DR}{Dt} = 0 \qquad \text{for } C^* < 1$$
$$R(t + \Delta t) = 2\sqrt{\frac{2}{3}}R(t)\gamma(t:t + \Delta t)^{-\frac{1}{2}} \quad \text{for } 4 < C^*$$

無次元パラメータ t<sub>b</sub><sup>\*</sup> は液滴分裂の実験観測結果より決定

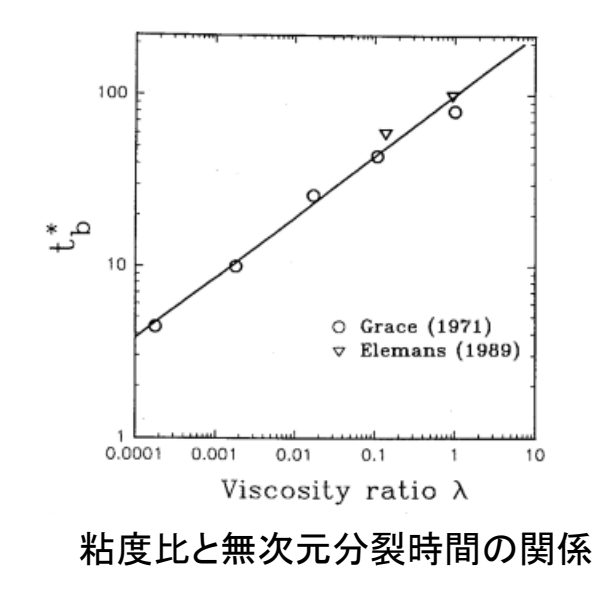

$$\log_{10}(t_b^*) = 0.3396\log_{10}(\lambda) + 1.9604$$

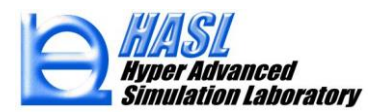

Copyright© 2010 Hyper Advanced Simulation Laboratory Co., Ltd. All Rights Reserved

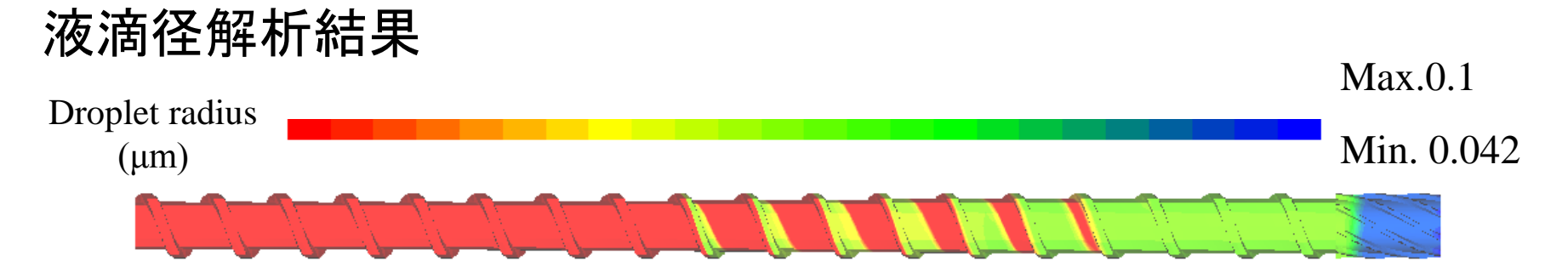

60 rpm, 15kg/h

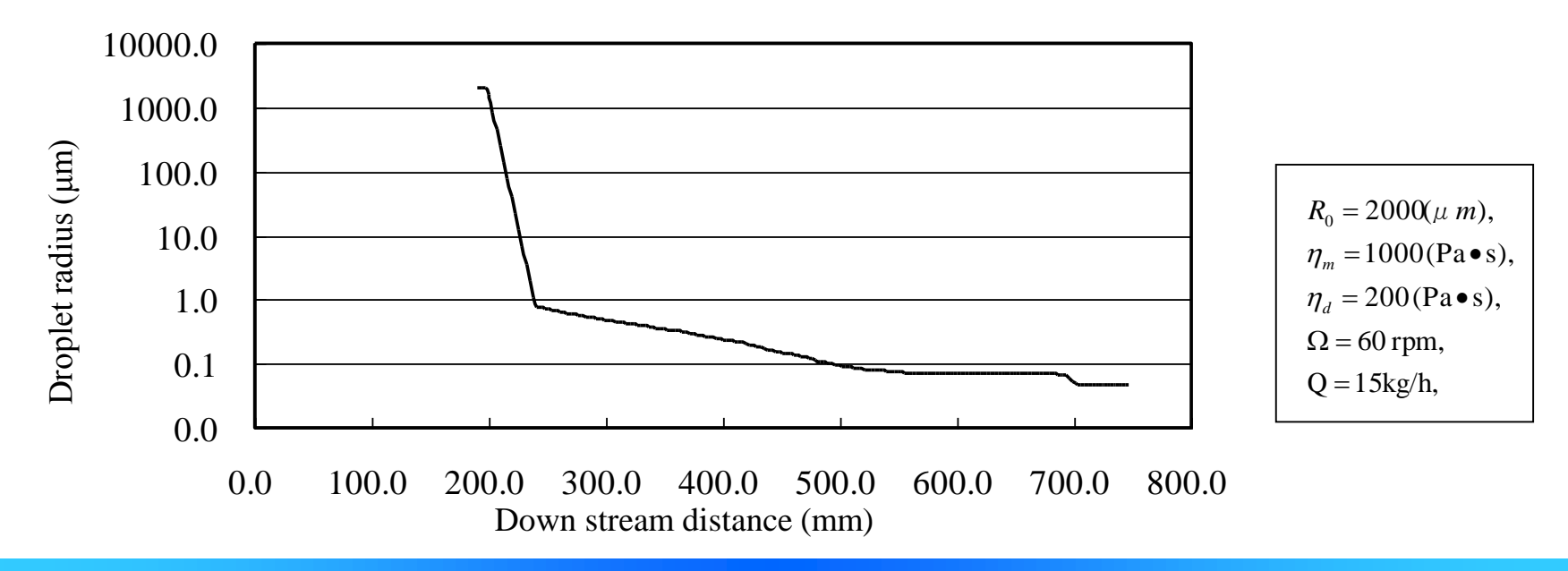

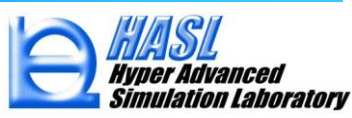

## ④ その他の改良項目 解析結果出力図の反転表示

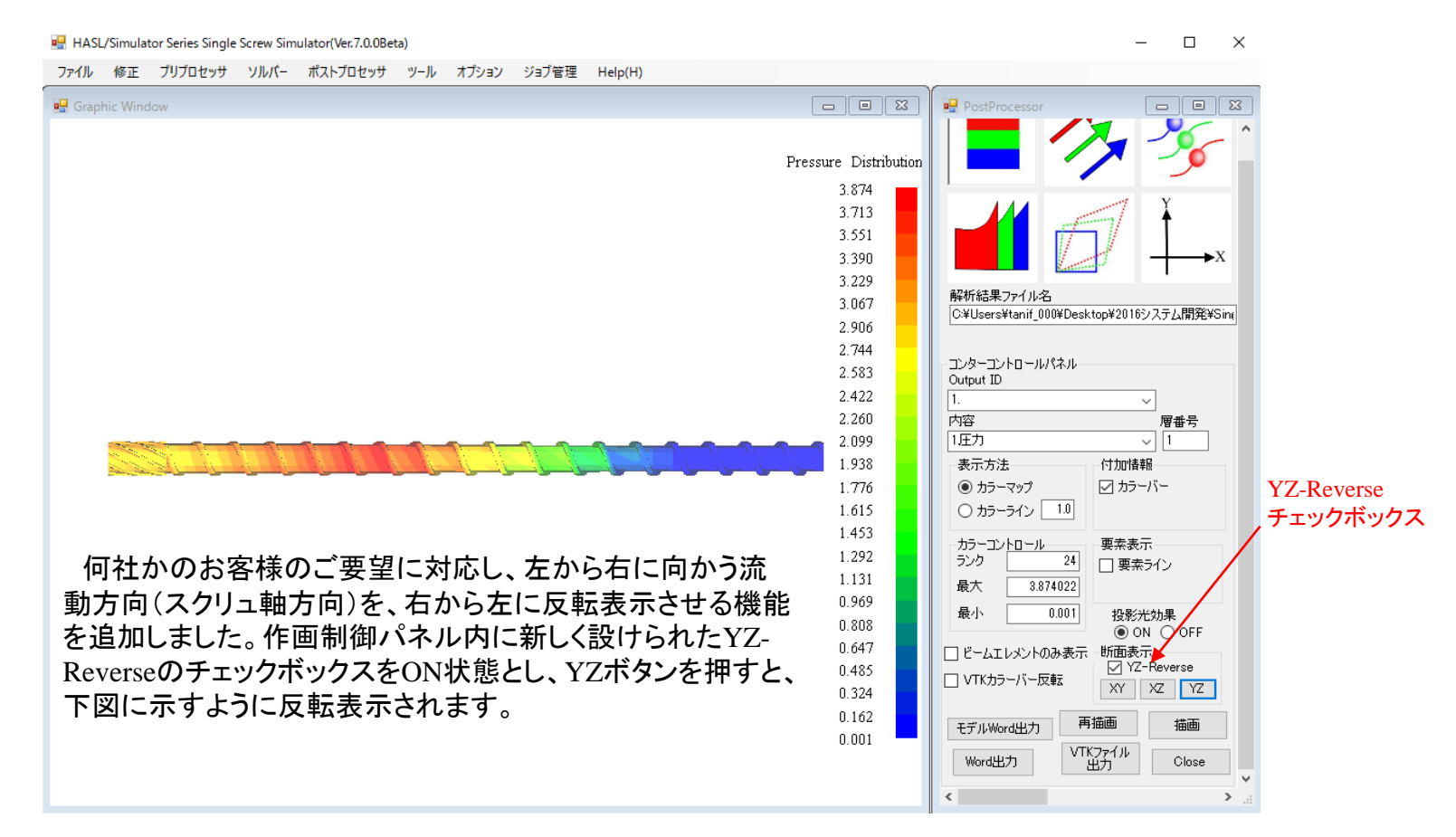

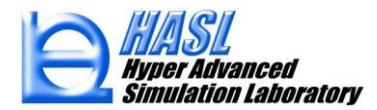

#### Job管理システム

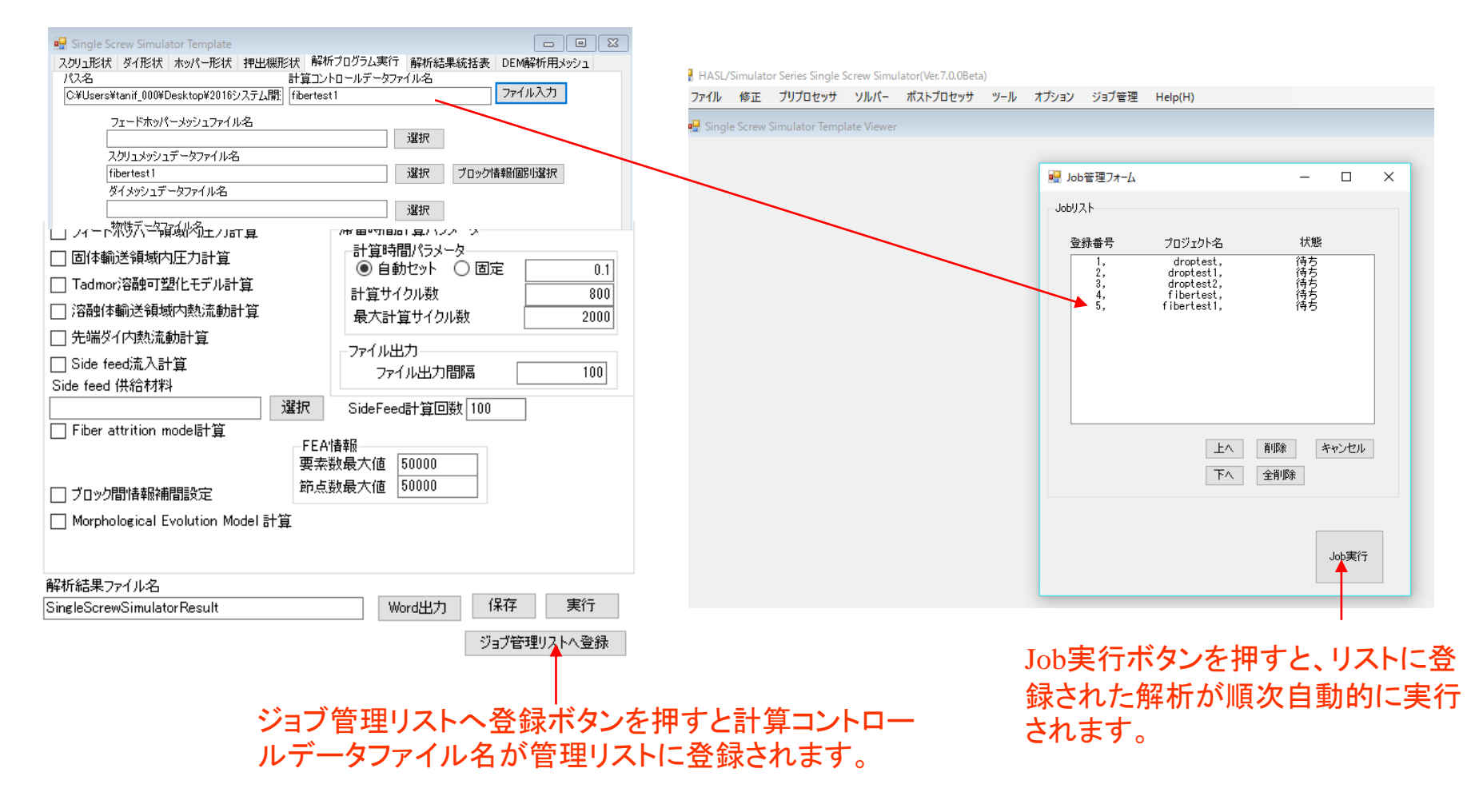

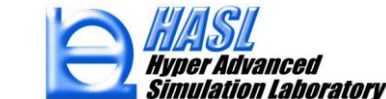